## Zoom auf einem Android Smartphone/Tablet installieren (Samsung, Huawei usw.)

Öffnen Sie auf Ihrem Android-Smartphone oder Tablet die App "Play Store".

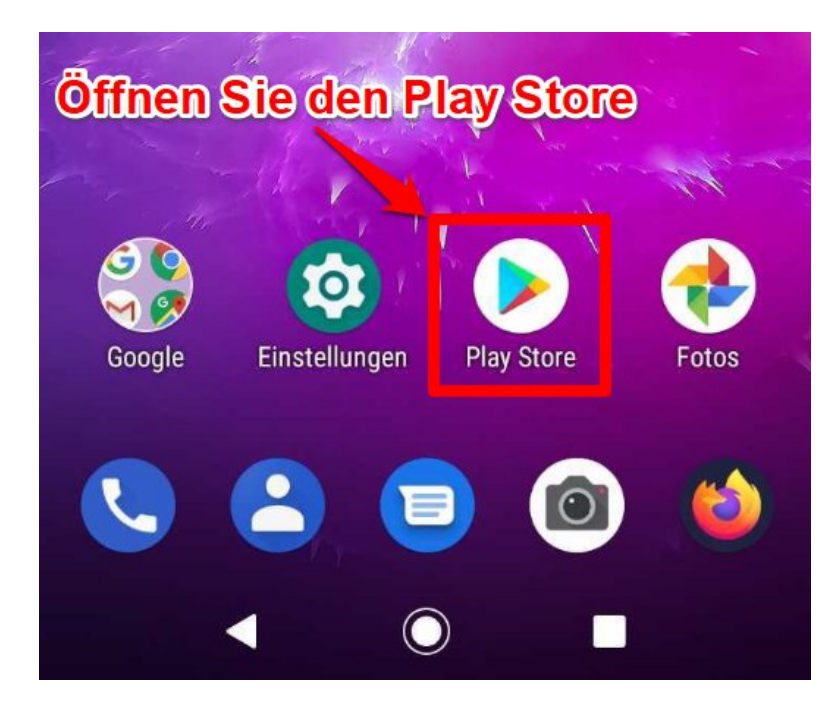

Suchen Sie im "Play Store" nach "Zoom".

| 13:12 |                         | •    | ••    | ⊿ 🛢 60 % |
|-------|-------------------------|------|-------|----------|
| 4     | zoom                    |      |       | ×        |
| Su    | chen Sie nach           | Z    | oor   | n        |
| Q     | zoom meeting apps       |      |       |          |
| Q     | zoom app gratis deutscl | h an | droid |          |
| Q     | zoom cloud meetings     |      |       |          |

Klicken Sie bei der App "Zoom" auf "Installieren".

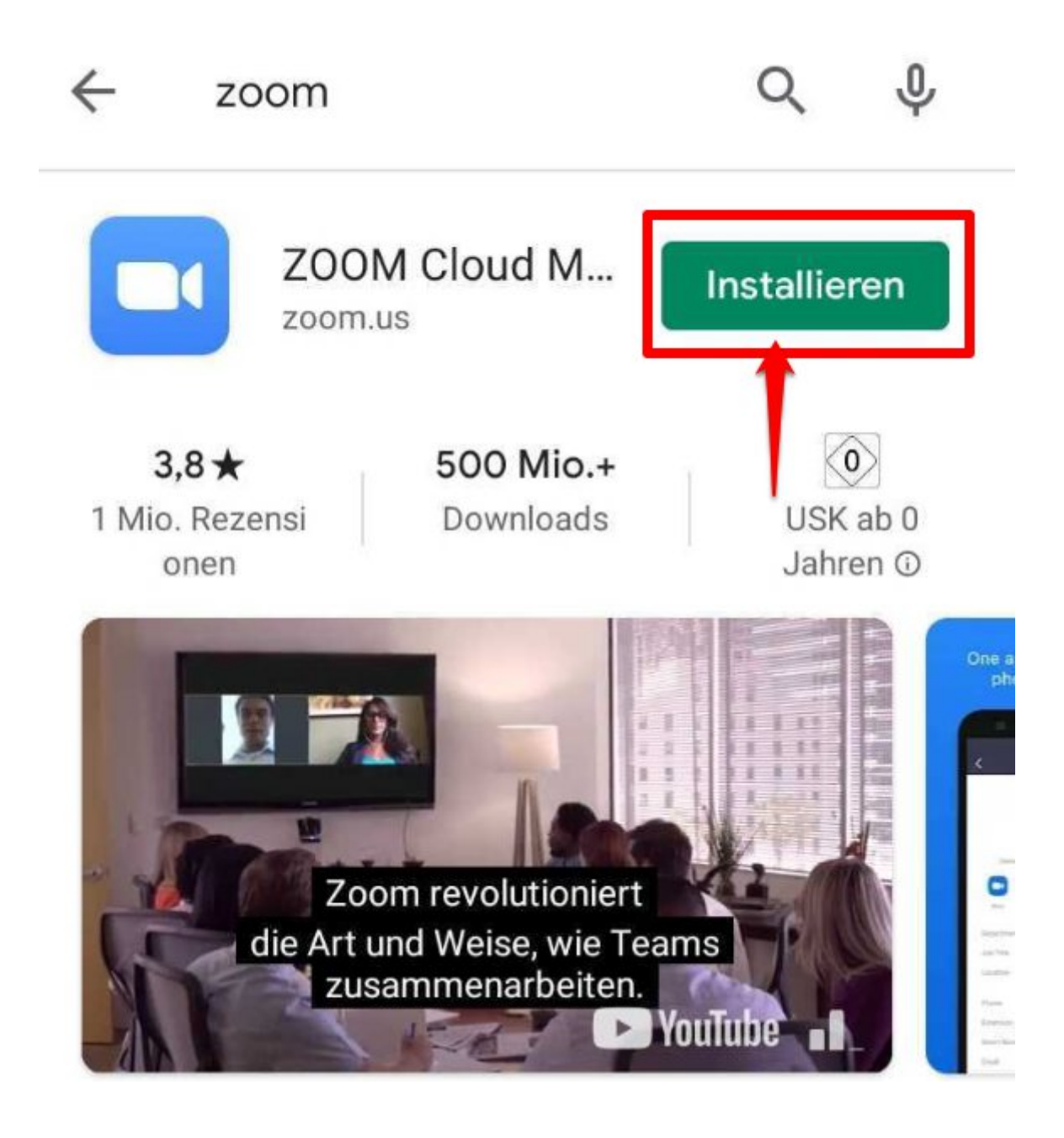

Der nächste Schritt kann bei Ihnen etwas variieren oder ganz ausfallen, das hängt davon ab, welche Voreinstellungen Sie im Google "Play Store" getroffen haben.

## Kontoeinrichtung abschließen

Bevor Sie weitere Apps von Google Play installieren können, müssen Sie erst Ihr Konto überprüfen

| Weiter |   |
|--------|---|
|        | _ |

Danach werden Sie nach einer Zahlungsart gefragt, diesen Punkt können Sie überspringen, da "Zoom" kostenlos ist.

| 1 Mio.<br>o               | Rezensi Do                                                  | ownloads                                              | USK ab 0<br>Jahren ①   |  |  |  |
|---------------------------|-------------------------------------------------------------|-------------------------------------------------------|------------------------|--|--|--|
| Google Play               |                                                             |                                                       |                        |  |  |  |
| Kont<br>r                 | t <b>oeinrichtunç</b><br><b>naxi</b> @gmail.cor             | <b>abschließe</b>                                     | n                      |  |  |  |
| Fügen<br>Konto<br>erst be | n Sie eine Zahlung<br>einrichtung abzu<br>elastet, wenn Sie | jsmethode hinzu<br>schließen. Ihr Ko<br>etwas kaufen. | ı, um die<br>onto wird |  |  |  |
| ۲                         | Kredit- oder Debitkarte hinzufügen                          |                                                       |                        |  |  |  |
| 0                         | my paysafecard hinzufügen                                   |                                                       |                        |  |  |  |
| 0                         | PayPal hinzufügen                                           |                                                       |                        |  |  |  |
| 0                         | Code einlöser                                               |                                                       |                        |  |  |  |
| 0                         | Überspringen                                                | Wei                                                   | ter                    |  |  |  |

Die App wird jetzt aus dem Google "Play Store" heruntergeladen, dass kann einige Minuten dauern.

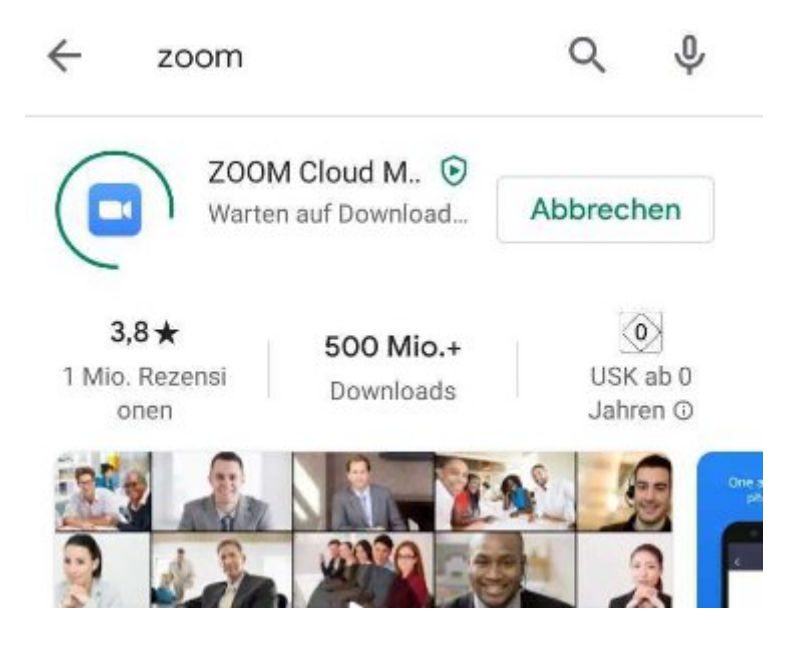